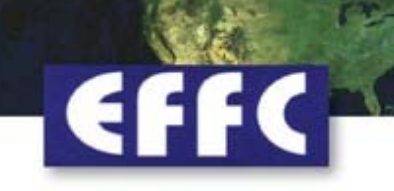

# EFFC Incident Report Analysis Program Users leaflet

Analysing accidents on foundation and geotechnical work sites

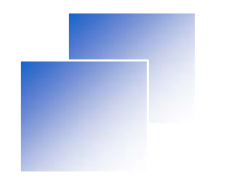

## **REGISTRATION PROCESS**

How to create an account and login details

- Go to <u>www.effcaccidentreports.org</u> (or use the link on <u>www.foundationworld.org</u>)
- Click on the 'register' button
- Fill out the registration form to add your personal details (mail, username, password, company, country, etc.)
- You will receive a confirmation mail with your activation link
- Click on this link to activate your account and login with your username and password
- A "forgotten password" facility has been set up, in case you forget your username or password

# **REGISTRATION PROCESS**

### How to create an account and login details

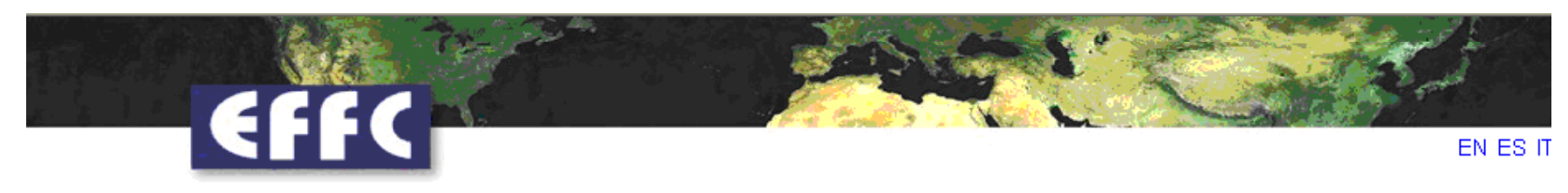

### EFFC Incident Report

Home

All data are saved in one central online database. Reports that members send via excel in an e-mail can also be administrated and saved via online form in the database through an administrator.

| Usernar  | ne:        |  |
|----------|------------|--|
|          |            |  |
| Passwo   | rd:        |  |
|          |            |  |
|          | Login      |  |
| Forgotte | n password |  |
|          |            |  |
|          |            |  |

#### **European Federation of Foundation Contractors**

Forum Court, 83 Copers Cope Road, Beckenham, Kent BR3 1NR, United Kingdom, Phone: +44 20 8663 0948, Fax: +44 20 8663 0949, effc@effc.org

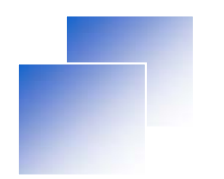

### How to enter, store and save your data

After you login in, select "Incident Report": the first heading of the blue navigation bars on the left of your page to enter your data. Then select your country.

|                 |                                           | Web     |
|-----------------|-------------------------------------------|---------|
|                 | EFFC Incident Report                      |         |
| Incident Report | Country                                   | elect 💙 |
| Statistics      | General Information                       |         |
| Contact         |                                           |         |
| Logout          | Date and Time                             |         |
| Supported by:   | Place of Incident                         |         |
| V Gumo          | Foundation Site Activity                  |         |
| www.stump.ch    | Function at Time of Incident              |         |
|                 | Activity of Injured (at time of incident) |         |
|                 | Injured Part                              |         |
|                 | Incident Description                      |         |
|                 | Severity of Incident                      |         |

How to enter, store and save your data

Give all the relevant details for each accident or incident (dangerous occurrence) that occurred on the special foundation site of your company. All questions of the form must be answered or the data cannot be saved.

**General Information**: Enter the age of the injured worker and his/her experience time in foundation. To get to the next question, click on Next

|                       |                              | Welcome: Netv |
|-----------------------|------------------------------|---------------|
|                       | EFFC Incident Report         |               |
| Incident Report       | Country                      | Select        |
| Statistics            | General Information          |               |
| Contact               | Aae                          |               |
| Logout                | Time in Foundation Industry  | Unknown       |
| Supported by:         |                              | Nex           |
| Stump<br>www.stump.ch | Date and Time                |               |
|                       | Place of Incident            |               |
|                       | Foundation Site Activity     |               |
|                       | Function at Time of Incident |               |

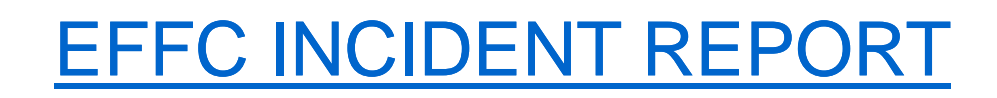

How to enter, store and save your data

Date and time (Shift start (time) and time of accident)

Write the date as follows dd.mm.yy (e.g. 09.08.2012 for 9th august 2012) and time as hh:mm:ss (e.g. 17:30:00). To get to the next question, click on Next

### EFFC Incident Report

| Incident Report | Country                  | Select | <b>~</b> |  |
|-----------------|--------------------------|--------|----------|--|
| Statistics      | General Information      |        |          |  |
| Contact         |                          |        |          |  |
| Logout          | Date and Time            |        |          |  |
| Supported by:   | Date                     |        |          |  |
|                 | Shift start (time)       |        |          |  |
| 🛛 Jtump         | Time of Accident         |        |          |  |
| www.stump.ch    |                          |        | Next     |  |
|                 | Place of Incident        |        |          |  |
|                 | Foundation Site Activity |        |          |  |

Welcome: Netvi

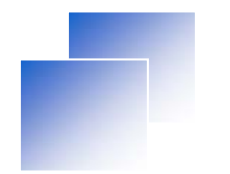

### How to enter, store and save your data

#### **Place of incident**

Please note that you have to tick **ONE ANSWER**. To get to the next question, click on Next

| Incident Report                    | Country             | Select    |
|------------------------------------|---------------------|-----------|
| Statistics                         | General Information |           |
| Contact                            |                     |           |
| Logout                             | Date and Time       |           |
| Supported by:                      | Place of Incident   |           |
| V Gump                             | Site                | 0         |
| www.stump.ch                       | Workshop            | 0         |
| a de spoor Hostineks, de santa ses | Yard                | C         |
|                                    | Factory             | only one  |
|                                    | Travel (Offsite)    | ° (answer |
|                                    | Office              | 0         |
|                                    | Unknown             | 0         |
|                                    | Other               | 0         |
|                                    |                     |           |
|                                    |                     | Next      |

How to enter, store and save your data

#### **Foundation Site Activity**

Please note that you have to tick **ONE ANSWER**. To get to the next question, click on Next

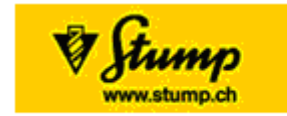

| Foundation Site Activity  |          |
|---------------------------|----------|
| Bored                     |          |
| CFA                       |          |
| Driven                    |          |
| Bored soil displacement   |          |
| Diaphragm walling         |          |
| Steel sheet piling        |          |
| Anchors (inc. rock bolts) |          |
| Grouting                  | only one |
| Jet grouting              | possible |
| Other ground improvement  | answer   |
| Water wells & dewatering  |          |
| Site investigation        |          |
| Underpinning              |          |
| Geothermal                |          |
| Unknown                   |          |
| Other                     |          |
|                           |          |
|                           | Next     |

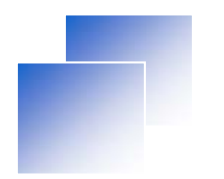

How to enter, store and save your data

#### **Function at Time of Incident**

Please note that you have to tick **ONE ANSWER**. If this information is missing click on unknown or specify it under other. To get to the next question, click on **Next** 

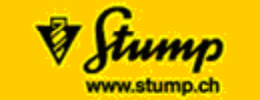

| Foundation Site Activity     |               |   |
|------------------------------|---------------|---|
| Function at Time of Incident |               |   |
| Operator / Driver            |               |   |
| Banksman / Signaler          |               |   |
| Operators assistant          |               |   |
| Casting / grouting operative |               |   |
| General site worker          |               |   |
| Welder                       |               |   |
| Mechanic / Bectrician        | r - ONE ANSWE | R |
| Foreman                      |               |   |
| Job site manager             |               |   |
| Engineer                     |               |   |
| Unknown                      |               |   |
| Other                        |               |   |
|                              |               |   |
|                              | Next          |   |
|                              |               |   |

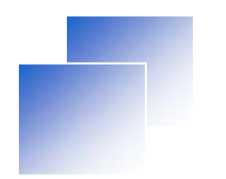

How to enter, store and save your data

#### Activity of Injured (at Time of Incident)

Please note that you have to tick **ONE ANSWER**. If this information is missing click on unknown or specify it under other. To get to the next question, click on **Next** 

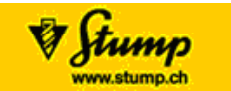

| Foundation Site Activity                  |   |      |
|-------------------------------------------|---|------|
| Function at Time of Incident              |   |      |
| Activity of Injured (at time of incident) |   |      |
| Screwing                                  |   |      |
| Assembling                                |   |      |
| Handling construction materials           |   |      |
| Unknown                                   |   |      |
| Other manual handling                     |   |      |
|                                           |   |      |
| Mechanical handling                       |   |      |
| Walking                                   | E |      |
| Getting on or off machine                 |   |      |
| Maintenance                               | E |      |
| Mobilisation / Demobilisation             |   |      |
| Welding                                   |   |      |
| Unknown                                   |   |      |
| Other                                     |   |      |
|                                           |   |      |
|                                           |   | Next |
|                                           |   |      |

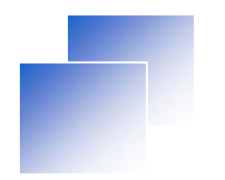

How to enter, store and save your data

#### **Injured Part**

Please note that you have to tick **ONE ANSWER**. If this information is missing click on unknown or multiple or specify which body part has been injured. To get to the next question, click on **Next** 

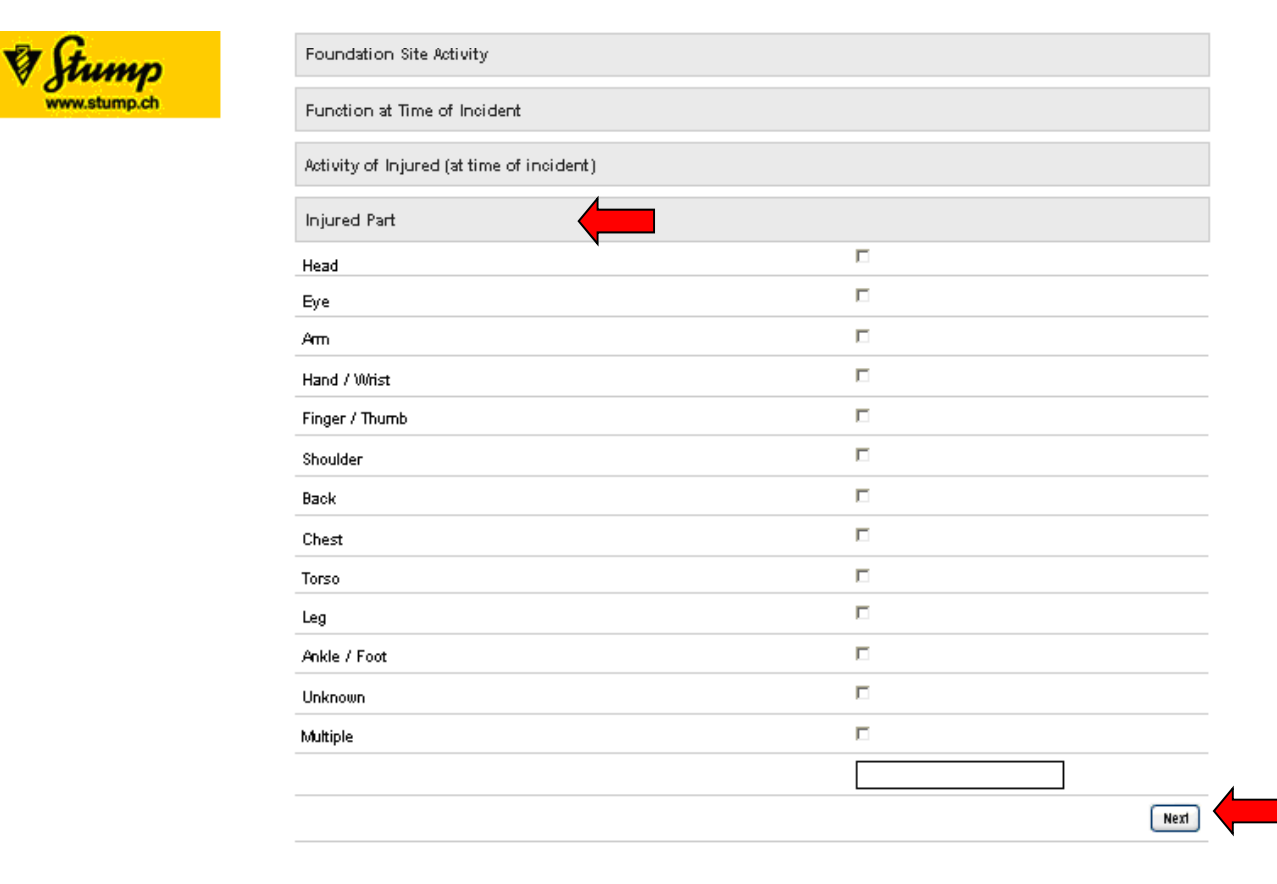

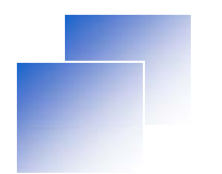

How to enter, store and save your data

#### **Incident Description**

Please note that you have to give **ONE ANSWER**. If this information is missing click on unknown or other and in doing so, specify the incident description. To get to the next question, click on Next

| V Stump      | Foundation Site Activity                                     |      |
|--------------|--------------------------------------------------------------|------|
| www.stump.ch | Function at Time of Incident                                 |      |
|              | Activity of Injured (at time of incident)                    |      |
|              | Injured Part                                                 |      |
|              | Incident Description                                         |      |
|              | Contact with / struck by moving machine / equipment / object |      |
|              | Struck by falling object                                     |      |
|              | Struck by moving machine or vehicle                          |      |
|              | Struck against something fixed or stationary                 |      |
|              | Splash                                                       |      |
|              | Equipment failure                                            | Γ    |
|              | Trapped by something collapsing or overturning               |      |
|              | Slip, trip or fall on same level                             |      |
|              | Fall from height                                             |      |
|              | Exposure to / or contact with harmful substance              | Γ    |
|              | Explosion or fire                                            |      |
|              | Bectricity or electrical Discharge                           | Γ    |
|              | Unknown                                                      |      |
|              | Other                                                        |      |
|              |                                                              |      |
|              |                                                              | Next |
|              |                                                              |      |

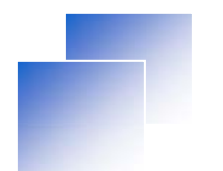

How to enter, store and save your data

#### Severity of Accident

Please note that you have to give **ONE ANSWER**. If this information is missing, tick unknown. Enter your email and should this be required write a comment. Please check all your entries

before clicking on

Save

| Severity of Incident     |      |
|--------------------------|------|
| Atemative duties         | 0    |
| Material damage only     | 0    |
| No absence               | 0    |
| < 3 days absence         | 0    |
| 3 days - 2 weeks absence | 0    |
| > 2 weeks absence        | 0    |
| Fatal                    | 0    |
| Unknown                  | 0    |
| Email                    |      |
| Comment                  |      |
|                          | Save |

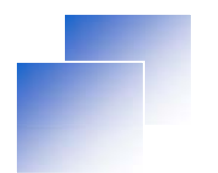

### How to enter, store and save your data

The programme is self-explanatory and requires no special knowledge. Once the data of the incident report has been saved, it will be immediately evaluated and displayed under the second heading "statistics" of the blue navigation bars. The evaluation results are of course anonymous (no company name, email, etc.)

| ncident Report | Country                                   | Select 💌 |
|----------------|-------------------------------------------|----------|
| Statistics     | General Information                       |          |
| Contact        |                                           |          |
| Logout         | Date and Time                             |          |
| Supported by:  | Place of Incident                         |          |
| V Stump        | Foundation Site Activity                  |          |
| www.stump.ch   | Function at Time of Incident              |          |
|                | Activity of Injured (at time of incident) |          |
|                | Injured Part                              |          |
|                | Incident Description                      |          |